## Web 端如何进行预算申请(文档)

用户登录互海通 Web 端后, 依次点击"预算管理-预算申请", 进入预算申请界面, 点击 "新增预算", 选择预算类型(年度预算/临时预算)及管理部门后, 点击"确定"。

在预算申请单界面,填写预算申请单名称,点击新增船舶,勾选需要申请预算的船舶后, 点击"确定"。点击预算船舶,填写预算金额,可分别填写每月的预算金额,也可填写预算总额,系统自动均摊到每月,根据需要填写申请备注及上传附件后,点击"提交"即可。

| ę       | 互海科技        |    |      |                |                 | T#4   |        | 42m           |            |                        |        | ⑦ 🌔 朱慧   |
|---------|-------------|----|------|----------------|-----------------|-------|--------|---------------|------------|------------------------|--------|----------|
| 20      | <b>菰笸管理</b> | 4  | 術質由i | ŧ              |                 |       | 新增预算   |               | _          |                        |        |          |
|         |             | >1 | 、依次点 | 击"预算管理-预算      | 单申请"            | 预算类型* |        |               |            |                        |        |          |
|         | 換算申请        |    | 新增预算 | 2、点击"新         | 乐增预算"<br>────   | 年度预算  |        | ~             |            | 2024 ~ 申请单号/名          |        | 授索 重置    |
|         | 预算实绩        |    |      | -              |                 | 预算年份* |        |               |            |                        |        |          |
|         | 预算设置        |    | #    | 预算申请单号         | 预算申请            | 2024  |        |               | ● 预算类型 • 3 | 、选择预算类型(年度预            | 5算/临时子 | 頭算       |
| •       | 航次管理        |    | 1    | YS-24102201    |                 | 管理部门* |        |               | 3 年度预算     | 2024 (1日,点击"痈)<br>2024 |        | 编辑 删除    |
| <b></b> | 船舶报告        |    | 2    | YS-24093001    | 耗油费用            | 请选择   |        |               | 临时预算       | 2024-09 ~ 2024-12      | 李昱     |          |
| $\odot$ | 船舶检查 >      | I. | 3    | YS-24092702    | 2024年度<br>号-销售部 |       |        | <b>商</b> 完 取消 | 年度预算       | 2024                   | 朱慧     |          |
| Ŋ       | 体系管理        | L  | 4    | YS-24093003    |                 |       | 100000 |               | 年度预算       | 2024                   | 李昱     | 1        |
| 串       | 海务管理 >      | L  | 5    | YS-24092908    |                 |       | 扬州互江   | 岸基            | 临时预算       | 2024-10 ~ 2024-11      | 潘俊杰    |          |
|         | 船舶哪样        |    | 6    | YS-24092905    |                 |       | 销售部    | 互海1号          | 年度预算       | 2024                   | 赵旭东    |          |
|         | 通讯录 >       |    | 年度审  | 批总额: 2,294,699 | 9.00            |       |        |               | 14 条       | 10条/页 🖌 < 🚺            | 2      | > 跳至 1 页 |
| Ł       | 电子签章        |    |      |                |                 |       |        |               |            |                        |        |          |

| 吉 "确定"            |
|-------------------|
| <b>告 "确定"</b>     |
| <b>6</b> "确定"     |
|                   |
|                   |
| 421USD= 0.1278EUR |
| 同比                |
| +10450%           |
| -77.87%           |
| -31.6%            |
| -94.49%           |
| +1242.73%         |
| +419.95%          |
| +225.03%          |
| +5647.13%         |
| +89.21%           |
| 7 <u>180</u> WH   |
| .1                |

| 与 互海科技        | ž   | © Q        |                              |             | 工作台 🚺      | 946) 船舶AI       | S 发现          |            |              |                 | 切服                     | 156 - Q* 50       | er 🕕 💿          |
|---------------|-----|------------|------------------------------|-------------|------------|-----------------|---------------|------------|--------------|-----------------|------------------------|-------------------|-----------------|
| A 招聘管理        | >   | ← 预算申请     |                              |             |            |                 |               |            |              |                 |                        |                   |                 |
| ╏ 维护保养        |     | 预算详细: 新加加和 | 汇总(CNY) ① <b>互购1号(CNY)</b> × | <b>→</b> 7, | 点击预算船      | )舶,填写预          | 算金额           |            |              |                 | □ 全部展开 当               | 前汇率: 1CNY = 0.142 | 1USD= 0.1278EUR |
| ₯ 维修管理        |     | 预算科目编号     | 预算科目                         | 1月          | 2月         | 3月              | 4月            | 5月         | 6月           | 合计              | 本年度累计预算①<br>(CNY)      | 去年全年实绩<br>(CNY)   | RK              |
| 습 库存管理        | × 1 | 600320     | 机务部                          | 0           | 0          | 0               | 0             | 0          | 0            | 0.00            | 422,000.00             | 4,000.00          | +10450%         |
| ₩ 采购管理        | >   | > 001      | 船舶维护费用                       | 0.00        | 0.00       | 0.00<br>公司时有它在日 | 0.00<br>的新管会额 | 0.00       | 0.00<br>中可指定 | 0.00<br>秭普首新 亥: | 600,000.00<br>本白动均姆列每日 | 2,711,586.20      | -77.87%         |
| <b>宁</b> 船舶服务 | >   | > 002      | 采购费用                         | 0.00        | 0.00       | 0.00            | 0.00          | 0.00       | 0.00         | 0.00            | 302,000.00             | 58,082.73         | +419.95%        |
| ■ 费用管理        | >   | > 003      | 费用管理                         | 0.00        | 0.00       | 0.00            | 0.00          | 0.00       | 0.00         | 0.00            | 160,000.00             | 84,561.00         | +89.21%         |
| 11 預算管理       | ~   | 004        | 船员管理                         | 100000      | 100000     | 100000          | 100000        | 100000     | 100000       | 1,200,000.00 🍏  | 1,200,000.00           | 2,804,956.96      | -57.22%         |
| 预算中请          |     | 0987       | 采购费用                         | 0           | 0          | 0               | 0             | 0          | 0            | 0.00            | 0.00                   | 1,260.00          | -               |
| 所算必要          |     | 20240929   | 日常采购                         | 0           | 0          | 0               | 0             | 0          | 0            | 0.00            | 2,000.00               | 0.00              |                 |
| ● 航次管理        | >   | LY001      | 防污费用                         | 0           | 0          | 0               | 0             | 0          | 0            | 0.00            | 23,899.00              | 0.00              | -               |
| 曲 船舶报告        | >   |            | 其他                           | 0           | 0          | 0               | 0             | 0          | 0            | 0.00            | 784,800.00             | 53,672.00         | +1362.22%       |
| ◎ 船舶检查        | 2   |            | (二急:                         | 100,000.00  | 100,000.00 | 100,000.00      | 100,000.00    | 100,000.00 | 100,000.0    | 1,200,000.00    | 3,494,699.00           | 5,718,118.89      | -79.01%         |
| ₿ 体系管理        | >   | 中请备注       |                              |             |            |                 | 申请            | 附件         |              | 地场南西地方          |                        |                   | 相关"即可           |
| ₿ 海务管理        | ->  |            |                              |             |            |                 | 0 / 500       | T14        | 8,           | 依据需要項与          | 中項雷注及工作                | 则1十万, 尽击          | /定父 ↓ 即         |
| ▲ 船舶事件        |     | -          |                              |             |            |                 |               |            |              |                 |                        | OF                |                 |
| 🖨 (1)         |     |            |                              |             |            |                 |               |            |              |                 |                        | 1877              | 408             |

| <b>与</b> 互海科    |    |               |                       |            | 清洗探审批法理           |                      |                   |                    |           |                |                            |                 | @ <b>#</b> #        |  |
|-----------------|----|---------------|-----------------------|------------|-------------------|----------------------|-------------------|--------------------|-----------|----------------|----------------------------|-----------------|---------------------|--|
| A 招聘管理          |    | ← 预算申请        |                       |            |                   |                      |                   |                    |           |                |                            |                 |                     |  |
| <b>了</b> 维护保养   |    | 预算详统: 新说机会    | 正见(CNY) ① 互通1号(CNY) × |            | 海1号-年度预算申请<br>降申请 | → <sup>9、</sup><br>审 | 勾选预算申请<br>比流程后,点; | )算申请单的<br>6,点击"确定" |           |                | □ 全部展开 当前汇率: 1CNY = 0.1421 |                 | 1421USD= 0.1278EUR@ |  |
| ⊘ 维修管理          |    | 预算科目编号 预算科目 1 |                       | 流程说<br>1月  | · 流程说明:<br>■      |                      |                   |                    |           | Ait            | 本年度累计预算 ①<br>(CNY)         | 去年全年实绩<br>(CNY) | 同比                  |  |
| 偷 库存管理          |    | 600320        | 机务部                   | 0          |                   |                      |                   | 1852               | R23H1     | 0.00           | 422,000.00                 | 4,000.00        | +10450%             |  |
| ☆ 未約管理          |    | > 001         | 船舶维护费用                | 0.00       | 0.00              | 0.00                 | 0.00              | 0.00               | 0.00      | 0.00           | 600,000.00                 | 2,711,586.20    | -77.87%             |  |
| <b>S</b> ###### |    | > 002         | 采购费用                  | 0.00       | 0.00              | 0.00                 | 0.00              | 0.00               | 0.00      | 0.00           | 302,000.00                 | 58,082.73       | +419.95%            |  |
| ₿ 農用糖理          |    | > 003         | 费用管理                  | 0.00       | 0.00              | 0.00                 | 0.00              | 0.00               | 0.00      | 0.00           | 160,000.00                 | 84,561.00       | +89.21%             |  |
| 1 預算管理          |    | 004           | 船员管理                  | 100000     | 100000            | 100000               | 100000            | 100000             | 100000    | 1,200,000.00 🙆 | 1,200,000.00               | 2,804,956.96    | -57.22%             |  |
| 预算申请            |    | 0967          | 采购费用                  | 0          | 0                 | 0                    | 0                 | 0                  | 0         | 0.00           | 0.00                       | 1,260.00        |                     |  |
| 新的运动表<br>       |    | 20240929      | 日常采购                  | 0          | 0                 | 0                    | 0                 | 0                  | 0         | 0.00           | 2,000.00                   | 0.00            |                     |  |
|                 |    | LY001         | 防污费用                  | 0          | 0                 | 0                    | 0                 | 0                  | 0         | 0.00           | 23,899.00                  | 0.00            |                     |  |
| 前 1640段古        |    |               | 耳他                    | 0          | 0                 | 0                    | 0                 | 0                  | 0         | 0.00           | 784,800.00                 | 53,672.00       | +1362.22%           |  |
|                 |    |               |                       | 100,000.00 | 100,000.00        | 100,000.00           | 100,000.00        | 100,000.00         | 100,000.0 | 1,200,000.00   | 3,494,699.00               | 5,718,118.89    | -79.01%             |  |
| (1) 体系管理        |    | 申请备注          |                       |            |                   |                      | 中语                | 洲件                 |           |                |                            |                 |                     |  |
| <b>阜</b> 海务管理   |    |               | 200                   |            |                   |                      |                   |                    |           |                |                            |                 |                     |  |
| ▲ 船舶事件          |    |               |                       |            |                   |                      |                   |                    |           |                |                            |                 |                     |  |
| O 1810          | s. |               |                       |            |                   |                      |                   |                    |           |                |                            |                 |                     |  |

## 预算申请单完成后,变成"审批中"状态,根据审批流程节点,并流转至审批人员工作台。

| G       | 」互海科技 | ΘQ  |     |                         |        | 工作台 (1946) 船舶AIS 发现 |         |                |                             | s <del>-</del> Q* 53 | 0      | 朱慧       |
|---------|-------|-----|-----|-------------------------|--------|---------------------|---------|----------------|-----------------------------|----------------------|--------|----------|
|         | 预算管理  | ~   | 预算申 | 请                       |        |                     |         |                |                             |                      |        |          |
|         | 预算申请  |     | 新增预 | μ <b>μ</b>              | 预算申请单完 | 成后,变成"审批中           | "状态,根据電 | 审批流程节点,并流转至6   | <b>审批人员工作台</b><br>2024 ~ 申请 | 单号/名称                | 搜索     | II.      |
|         | 预算实绩  |     |     | 2TAT do VEAL D          | мата _ | 27440-100           | #100 I  | ani 24 (7) 110 | TTAT A TTOO DO              | 业大 _                 | 10.16  |          |
|         | 预算设置  |     | #   | <b>坝</b> 昇甲 <b>讷</b> 甲亏 | 突尘 *   | 视异时段                | 制甲人     | 制甲日期           | 扳算金额(CNY)                   | 4633 •               | 燥()F   |          |
|         | 航次管理  |     | 2   | YS-24102801             | 预算     | 2024                | 朱慧      | 2024-10-29     | 1,200,000.00                | 审批中                  |        | _        |
|         | 船舶报告  |     | 3   | YS-24093001             | 预算     | 2024-09 ~ 2024-12   | 李昱      | 2024-09-30     | 20,300.00                   | 审批中                  |        |          |
| $\odot$ | 船舶检查  | >   | 4   | YS-24092702             | 预算     | 2024                | 朱慧      | 2024-09-27     | 120,000.00                  | 审批中                  |        |          |
| ß       | 体系管理  | >   | 5   | YS-24093003             | 预算     | 2024                | 李昱      | 2024-09-30     | 23,899.00                   | 审批通过                 |        |          |
| 串       | 海务管理  | >   | 6   | YS-24092908             | 预算     | 2024-10 ~ 2024-11   | 潘俊杰     | 2024-09-29     | 2,000.00                    | 审批通过                 |        |          |
| ⚠       | 船舶事件  |     | 7   | YS-24092905             | 预算     | 2024                | 赵旭东     | 2024-09-29     | 80,000.00                   | 审批通过                 |        | _        |
| 8       | 通讯录   | >   | 年度  | 审批总额: 2,294,699.        | 00     | _                   |         |                | 15条 10条/页 ~ <               | 1 2                  | > 跳至 1 | <b>页</b> |
| Д       | 电子签章  | , I |     |                         |        |                     |         |                |                             |                      |        |          |